## General: How do I login to the Mailscan Webconsole? How do I login to the Mailscan Webconsole?

You can login to the Mailscan web-console by following the steps:

On the Mailscan system.

1. Goto **Start >> All Programs >> Mailscan for xxxx >> Web Administrator**. (This will open the default web browser and will show you the Mailscan Web-console login screen)

2. You can login with the user as "Admin" and the password set during installation.

From a system in the local network other than the Mailscan system

- 1. Open the web browser.
- 2. In the address bar type

## http://ip-address of the mailscan system:10443

Eg: If Mailscan is installed on a system with the IP-address as 192.168.0.4, the webconsole address will be **http://192.168.0.4:10443** (This will open the default web browser and will show you the Mailscan Web-console login screen)

3. You can login with the user as "Admin" and the password set during installation.

## Note:

1. If the Mailscan system has eScan installed you can try http://ip-address of the mailscan system:10444

2. If the Mailscan system has eScan for SBS installed, try https://ip-address of the mailscan system:10443, and choose Mailscan from the drop down menu.
Unique solution ID: #1141
Author: Samir Mhatre
Last update: 2012-06-30 13:03